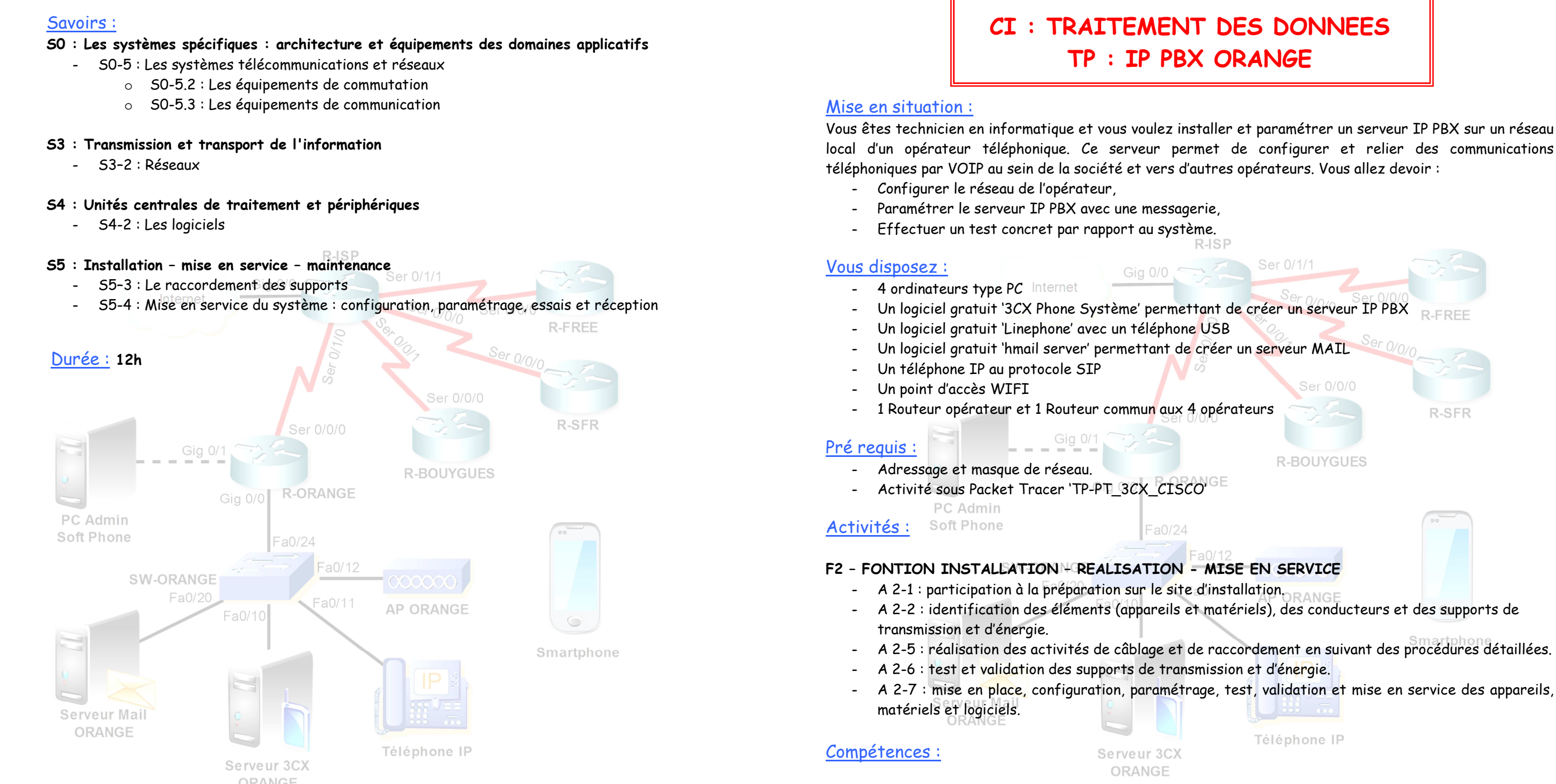

#### C4 : INSTALLER ET METTRE EN OEUVRE LES EQUIPEMENTS

- C4-1 Préparer le plan d'action puis établir tout ou partie du plan d'implantation et de câblage
- C4-2 Repérer les supports de transmission et d'énergie, implanter, câbler, raccorder les
- appareillages et les équipements d'interconnexion C4-4 Installer, configurer les éléments du système et vérifier la conformité du fonctionnement \_

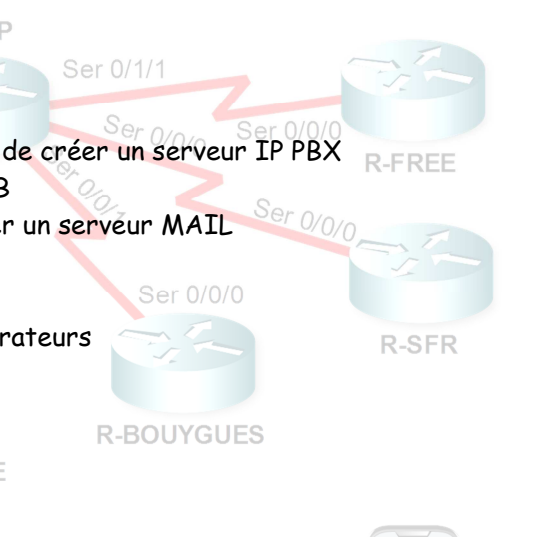

A 2-5 : réalisation des activités de câblage et de raccordement en suivant des procédures détaillées. A 2-7 : mise en place, configuration, paramétrage, test, validation et mise en service des appareils,

Téléphone IP

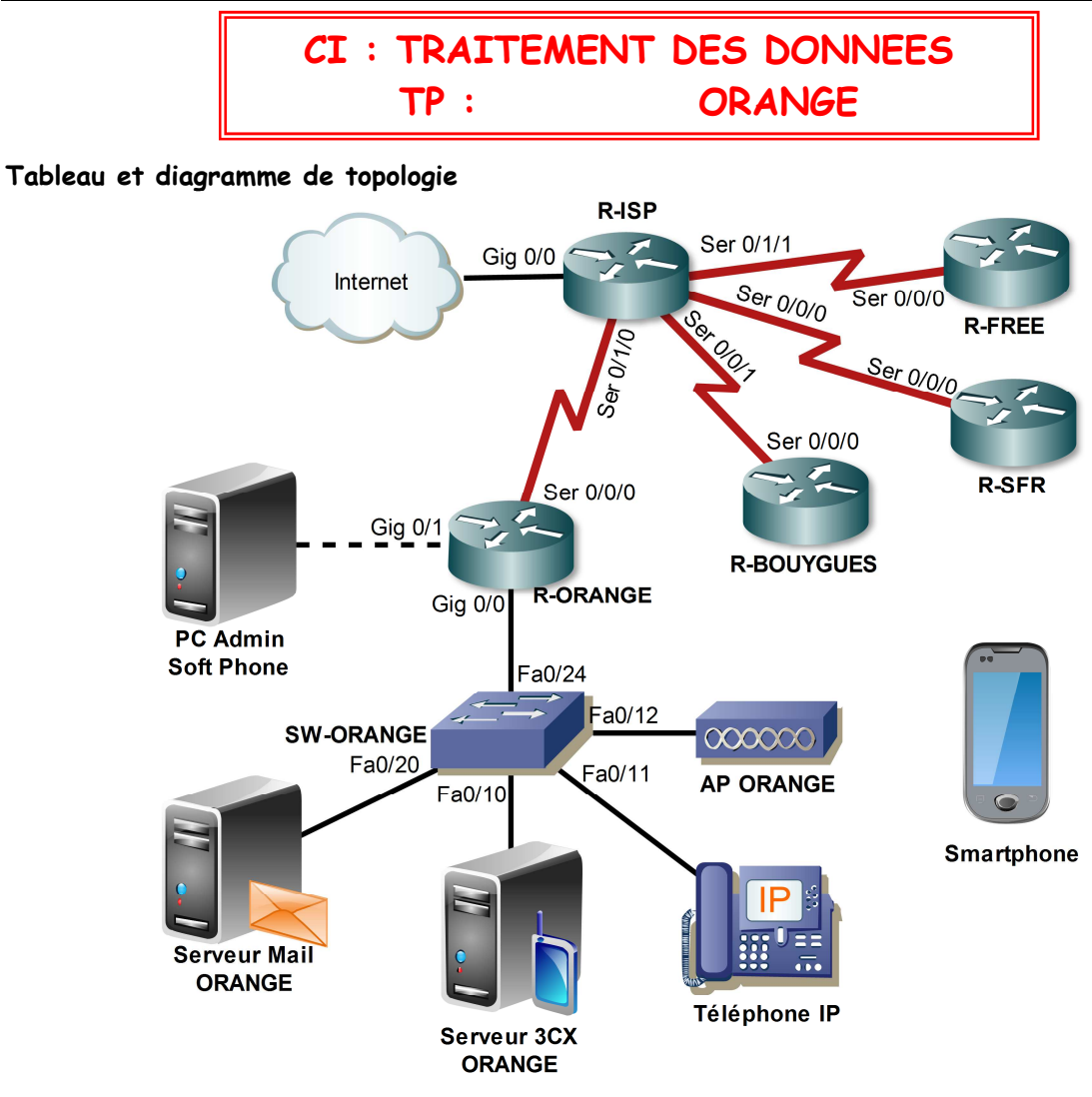

Le routeur R-ISP permetra de router tous les services téléphoniques entre eux et de fournir un accès à Internet que pour des postes informatiques. Il sera configuré une fois le réseau local fini.

| Périphérique           | Interface  | Adresse IP   | Masque de<br>sous réseau | de Passerelle<br>eau |         | Information                      |              |
|------------------------|------------|--------------|--------------------------|----------------------|---------|----------------------------------|--------------|
| D ODANCE               | Gig 0/0.10 | 172.21.0.62  | 255.255.255.192          | /                    | /       | Vlan 10 : VOIP                   |              |
|                        | Gig 0/0.20 | 172.21.0.126 | 255.255.255.192          | /                    | /       | Vlan 20 : DATA                   |              |
| R-ORANGE               | Gig 0/1    | 172.21.0.190 | 255.255.255.192          | /                    | /       | /                                |              |
|                        | S0/0/0     | 10.0.0.5     | 255.255.255.252          | /                    | /       | Clock : 2 (                      | 000 000      |
|                        | Fa 0/10-12 | /            | /                        | /                    | /       | Vlan                             | 10           |
| SW-ORANGE              | Fa 0/20    | /            | /                        | /                    | /       | Vlan 20                          |              |
| AP-ORANGE              | Fa         | 172.21.0.252 | 255.255.255.248          | 172.21.0.254         | /       | /                                |              |
|                        | Wireless   | /            | /                        | /                    | /       | SSID : ORANGE<br>WPA2 : OR-12345 |              |
| Pc Admin               | Gig        | 172.21.0.129 | 255.255.255.192          | 172.21.0.190         | 8.8.8.8 | N° 2100                          |              |
| Serveur<br>Mail ORANGE | Fa         | 172.21.0.65  | 255.255.255.192          | 172.21.0.126         | 8.8.8.8 | N°2103                           |              |
| Serveur<br>3CX ORANGE  | Fa         | 172.21.0.1   | 255.255.255.192          | 172.21.0.62          | 8.8.8.8 | /                                |              |
| Téléphone<br>IP        | Fa         | DHCP         | DHCP<br>255.255.255.192  | DHCP<br>172.21.0.62  | 8.8.8.8 | Serveur                          | N° :<br>2102 |
| Smartphone             | Wireless   | DHCP         | DHCP<br>255.255.255.192  | DHCP<br>172.21.0.62  | 8.8.8.8 | DHCP                             | N° :<br>2101 |

### Tâche 1 : attribution des adresses aux routeurs

Attribuer les adresses IP aux différentes interfaces et sous interfaces (Fa, Gig et sérial) du routeur de votre opérateur et de l'interface sérial du routeur R-ISP.

# Tâche 2 : création des VLANS et du TRUNK

Créer les vlans sur le commutateur et indiquer leur nom. Associer les vlans à leurs interfaces respectives. Affecter le mode TRUNK à la bonne interface.

# Tâche 3 : création du service DHCP sur le routeur

Créer sur votre routeur, un serveur DHCP ayant comme nom de pool 'DHCP-PHONE'. Il aura comme adresse réseau 172.21.0.0 /26, il délivrera des adresses IP avec la passerelle du routeur ainsi que le serveur DNS de Google.

### Tâche 4 : création du routage RIP

Activer le protocole RIP version 2 sur le routeur de votre opérateur. Associer les adresses réseaux directement connectées. Remarque, une route par défaut a été attribuée sur R-ISP venant du réseau Internet et sera diffuser aux autres routeurs. Aucune configuration est à effectuer sur R-ISP.

### Tâche 5 : configuration du téléphone IP

Selon le type de téléphone que vous avez, configurer son adressage et les identifiants de connexion 'joe' au serveur 3CX sans oublier l'adresse MAIL.

### Tâche 6 : paramétrage du point d'accès WIFI

Configurer le point d'accès WIFI permettant au(x) smartphone(s) de se connecter au réseau.

#### Tâche 7 : paramétrage du smartphone

Avant de connecter votre smartphone en WIFI à la borne, installer l'application Linephone :

- Vérifier les adresses IP que vous avez reçues
- Configurer l'application avec l'identifiant 'jack'
- Paramétrer le compte mail de jack sur votre téléphone

#### Tâche 8 : paramétrage du PC Admin

- Attribuer les diverses adresses IP au PC.
- Installer le logiciel 'Linephone' et configurer les divers paramètres réseaux.
- Utiliser le compte 'admin' avec le numéro de téléphone associé et son adresse MAIL.
- Brancher un téléphone USB et configurer le logiciel pour récupérer l'audio dessus.
- Configurer le logiciel OUTLOOK permettant de recevoir les mails du compte 'admin'.

#### Tâche 9 : paramétrage du Serveur MAIL

- Attribuer les diverses adresses IP au PC.
- Installer le logiciel HMAIL Server'.
  - Mot de passe du logiciel : admin
  - Nom de domaine : orange.sn
  - Nom des utilisateurs :

| User / MDP | MAIL            | User /<br>MDP | MAIL              | User /<br>MDP | User / MAIL<br>MDP |  |
|------------|-----------------|---------------|-------------------|---------------|--------------------|--|
| admin      | admin@orange.sn | jack          | jack@orange.sn    | prof          | prof@orange.sn     |  |
| joe        | joe@orange.sn   | william       | william@orange.sn |               |                    |  |
| joe        | joe@orange.sn   | william       | william@orange.sn |               |                    |  |

Validation des protocoles : SMTP et POP3

- o Désactivez l'Auto-Ban
- Dans 'IP RANGE' 'My computer' : Lower IP -> 172.16.0.1 Upper IP -> 172.24.0.0
- Installer le logiciel **'Linephone'** et configurer les divers paramètres réseaux.
- Utiliser le compte 'william' avec le numéro de téléphone associé et son adresse MAIL.
- Brancher un téléphone USB et configurer le logiciel pour récupérer l'audio dessus.
- Configurer le logiciel OUTLOOK permettant de recevoir les mails du compte 'william'.

# Tâche 10 : paramétrage du serveur 3CX

- Attribuer les diverses adresses IP au PC.
- Installer le logiciel '**3CX phonesystème'**.
  - Network SETUP : NO NAT
  - Select Default Network Card Interface : @IP du PC
  - Admin Email : admin@orange.sn
  - FQDN: orange.sn
  - Mail server : @IP du serveur Mail
  - Reply address : admin@orange.sn
  - User name SMTP : admin@orange.sn
  - Password : admin
  - Username management console : admin
  - $\circ \quad \text{Password}: \textbf{admin}$
  - SSL certificate : I do not have an SSL certificate
  - Company name : orange
  - Enter a certificate password : 1234
- Nombre de digit : 4
- Extension Opérator : 2100
- First Name : admin Last Name : istrateur
- E-mail: admin@orange.sn
- Créer les extensions suivantes

| Identifiants | Prénom : | NOM :     | Extension (N° d'appel) | Mot de passe |
|--------------|----------|-----------|------------------------|--------------|
| 2100         | admin    | istrateur | 2100                   | 2100         |
| 2101         | joe      |           | 2101                   | 2101         |
| 2102         | jack     | daltan    | 2102                   | 2102         |
| 2103         | willam   | aarron    | 2103                   | 2103         |
| 2104         | prof     |           | 2104                   | 2104         |

#### Tâche 11 : vérification des extensions

Vérifier les états des extensions que vous venez de créer :

- Vert: Téléphone reconnu et installé
- *Jaune* : Téléphone en train de sonner ou en communication
- Rouge : Téléphone non installé ou inconnu

# Tâche 12 : création de règles sous 3CX phonesystème

- Créer une règle pour '**joe'** indiquant que si la personne ne répond pas au bout de 10s, l'appelant laisse un message et ce message est envoyé par MAIL à **joe**.
- Créer une règle pour '**jack' annonçant vocalement** qu'il est en vacances et qu'il reviendra le 10 février puis faire basculer l'appel sur le répondeur de '**jack'**.
- Créer une règle pour 'william' que s'il ne répond pas au bout de 10 secondes, tous les autres téléphones se mettent à sonner.

# Tâche 13 : création de PONTS-INTERSITES

Les 4 opérateurs se sont mis d'accord pour que les communications d'un opérateur à un autre se fassent gratuitement et selon la chartre suivante :

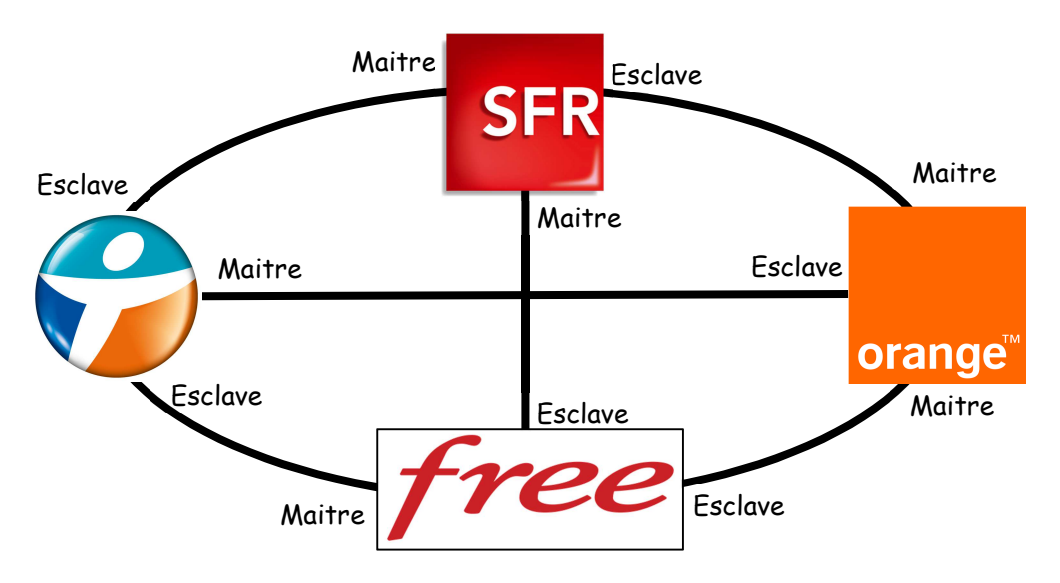

| Maitre   | Esclave  | Nom       | N°ext   | Préfixe |         |       | @IP et Port      |  |
|----------|----------|-----------|---------|---------|---------|-------|------------------|--|
|          |          |           | virtual | Maitre  | Esclave | MUP   | Pour 3cx esclave |  |
| Orange   | Free     | Or/free   | 21022   | 22      | 21      | 21022 | 172.21.0.1 5060  |  |
| Orange   | Sfr      | Or/sfr    | 21020   | 20      | 21      | 21020 | 172.21.0.1 5060  |  |
| Free     | Bouygues | Free/Bouy | 22023   | 23      | 22      | 22023 | 172.22.0.1 5060  |  |
| Sfr      | Free     | Sfr/free  | 20022   | 22      | 20      | 20022 | 172.20.0.1 5060  |  |
| Sfr      | Bouygues | Sfr/Bouy  | 20023   | 23      | 20      | 20023 | 172.20.0.1 5060  |  |
| Bouygues | Orange   | Bouy/or   | 23021   | 21      | 23      | 23021 | 172.23.0.1 5060  |  |

# Selon l'opérateur, il faudra créer une règle d'appels sortants :

| Opérateurs                               | SFR                   | ORANGE | FREE | BOUYGUES |  |  |
|------------------------------------------|-----------------------|--------|------|----------|--|--|
| Appel commençant par                     | 20                    | 21     | 22   | 23       |  |  |
| Appels depuis l'extension                | Toutes les extensions |        |      |          |  |  |
| Appels longueur de                       | 4 chiffres            |        |      |          |  |  |
| Nombre de chiffre à ajouter ou supprimer | 0                     |        |      |          |  |  |

- Créer les 3 ponts intersites (Maitre et Esclave) pour votre opérateur